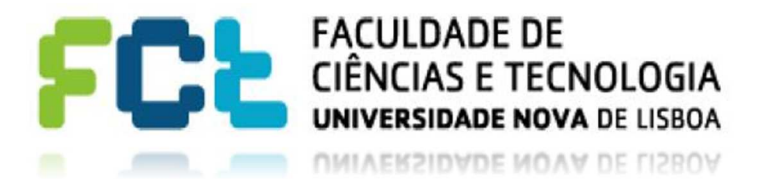

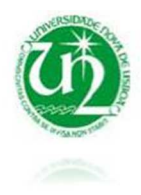

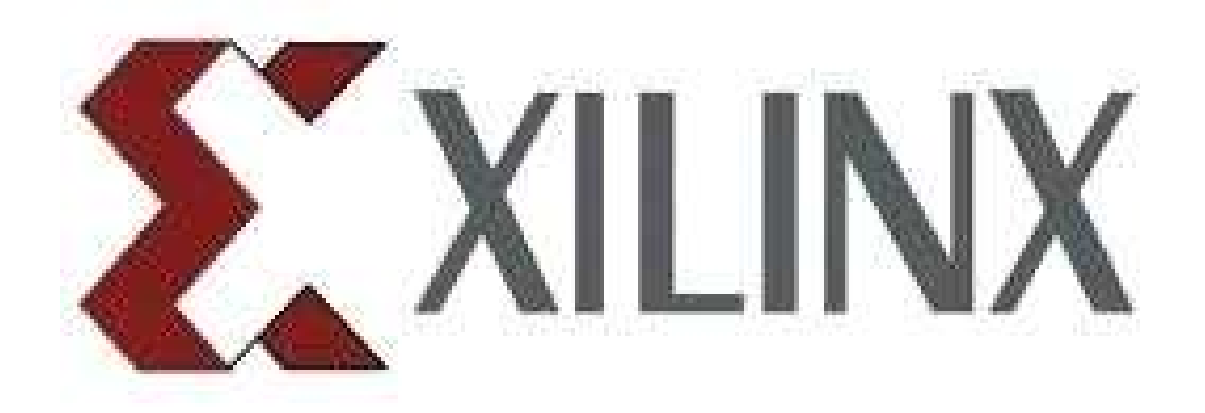

# Xilinx\_ISE\_DS\_Win\_14.7

Sistemas Lógicos | DEE

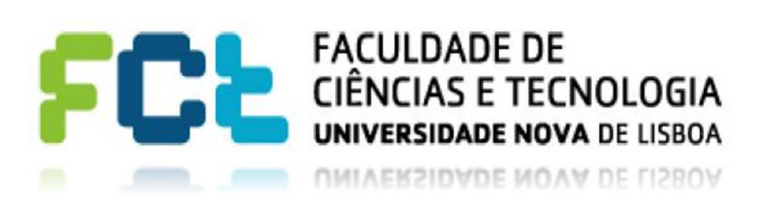

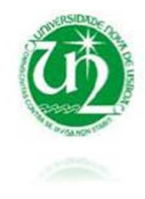

[Nota]:Este tutorial foi efetuado para a instalação de Xilinx\_ISE\_DS\_Win\_14.7 no Windows 7.

## Instalação Xilinx

Para realizar a instalação deve obter o conjunto de pastas fornecido pelo docente da cadeira.

Começar por correr o ficheiro xsetup.exe selecionado na figura.

| Name               | Date modified    | Туре              | Size   |
|--------------------|------------------|-------------------|--------|
| APPDATA%           | 24-07-2013 16:07 | File folder       |        |
| 🔰 .xinstall        | 24-07-2013 15:02 | File folder       |        |
| 🍌 bin              | 24-07-2013 15:02 | File folder       |        |
| LodeSourcery       | 24-07-2013 15:02 | File folder       |        |
| 📙 common           | 24-07-2013 15:02 | File folder       |        |
| 📙 data             | 24-07-2013 15:02 | File folder       |        |
| DocNav             | 24-07-2013 15:02 | File folder       |        |
| 📙 edk              | 24-07-2013 15:02 | File folder       |        |
| 📗 idata            | 24-07-2013 15:02 | File folder       |        |
| 🔓 ise              | 24-07-2013 15:02 | File folder       |        |
| labtools           | 24-07-2013 15:02 | File folder       |        |
| Microsoft.VC90.CRT | 24-07-2013 15:02 | File folder       |        |
| Microsoft.VC90.MFC | 24-07-2013 15:02 | File folder       |        |
| msg                | 24-07-2013 15:02 | File folder       |        |
| -p                 | 24-07-2013 16:48 | File folder       |        |
| 📔 planahead        | 24-07-2013 15:02 | File folder       |        |
| 🔓 sdk              | 24-07-2013 15:02 | File folder       |        |
| 📙 sysgen           | 24-07-2013 15:02 | File folder       |        |
| 📙 vivado           | 24-07-2013 15:02 | File folder       |        |
| 📙 Vivado_HLS       | 24-07-2013 15:02 | File folder       |        |
| 📙 webpack          | 24-07-2013 15:02 | File folder       |        |
| autorun.inf        | 10-07-2012 07:59 | Setup Information | 1 KB   |
| xinfo.exe          | 10-07-2012 08:00 | Application       | 741 KB |
| xsetup.exe         | 10-07-2012 08:00 | Application       | 748 KB |

Figura 1-executável de instalação

Selecionar os seguintes produtos para instalação:

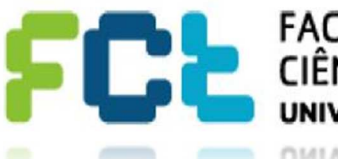

### FACULDADE DE CIÊNCIAS E TECNOLOGIA UNIVERSIDADE NOVA DE LISBOA

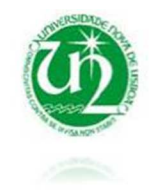

UNIVERSIDADE NOVA DE LISBOA

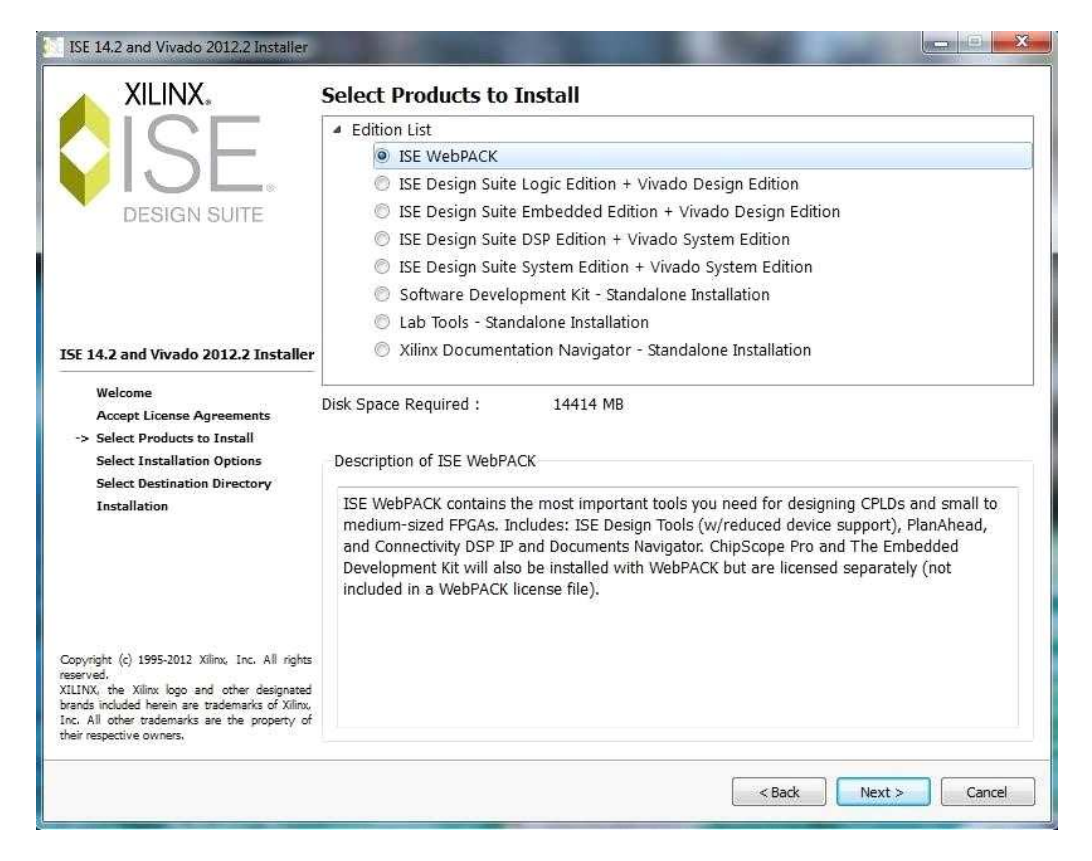

Figura 2-Produtos a instalar

Verificar as seguintes opções de instalação:

| ISE 14.2 and Vivado 2012.2 Installer                                                                                                    |                                                                                                    |                                                   |
|----------------------------------------------------------------------------------------------------|----------------------------------------------------------------------------------------------------|---------------------------------------------------|
| 🔺 XILINX.                                                                                                    | Select Installation Options                                                                                                    |                                                   |
|                                                                                                    | Select the desired installation options below. Selection of these options may result<br>programs being run at the conclusion of the installation process.                                                                                                    | t in additional                                   |
|                                                                                                    | Use multiple CPU cores for faster installation                                                                                                    |                                                   |
| DESIGN SUITE                                                                                                    | Enabling this option will speed up installation but may slow down other active applications                                                                                                    |                                                   |
|                                                                                                    | Acquire or Manage a License Key                                                                                                    |                                                   |
|                                                                                                    | Sourcery CodeBench Lite for Xilinx Cortex-A9 GNU/Linux                                                                                                    |                                                   |
|                                                                                                    | Sourcery CodeBench Lite for Xilinx Cortex-A9 EABI                                                                                                    |                                                   |
|                                                                                                    | ☑ Install WinPCap for Ethernet Hardware Co-simulation                                                                                                    |                                                   |
| ISE 14.2 and Vivado 2012.2 Installer                                                                                                    | V Install Cable Drivers                                                                                                    | 11-15                                             |
|                                                                                                    | Enable weblack to send software, IP and device usage statistics to Xilinx (Aiv                                                                                                    | vays enabled for                                  |
| Accept License Agreements                                                                                                    |                                                                                                    |                                                   |
| Select Products to Install                                                                                                    |                                                                                                    |                                                   |
| -> Select Installation Options                                                                                                    | Se                                                                                                    | elect/Deselect All                                |
| Select Destination Directory<br>Installation                                                                                                    | Description of Acquire or Manage a License Key                                                                                                    |                                                   |
|                                                                                                    | Most Xilinx applications now require a license key file in order to run. If this sel<br>enabled, the Xilinx License Configuration Manager will be opened in order to as<br>either in acquiring a new license file or in managing an existing license file. If the<br>first time using Xilinx ISE Design Suite 14.2, it is highly recommended that you<br>application to acquire or install your license file. | ection is<br>ssist you<br>his is your<br>use this |
| Copyright (c) 1995-2012 Xilinv, Inc. All rights<br>reserved.<br>XILINX, the Xilinv logo and other designated<br>brands included herein are trademarks of Xilinv,<br>Inc. All other trademarks are the property of<br>their respective owners. |                                                                                                    |                                                   |
|                                                                                                    | < Back Next >                                                                                                    | Cancel                                            |

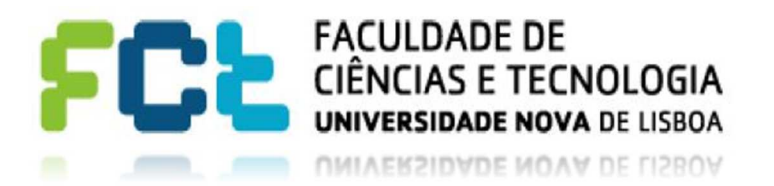

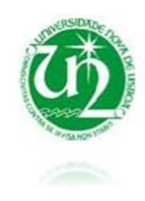

Definir a diretoria de instalação:

[Nota]: ter atenção ao espaço necessário em disco para a instalação

| ISE 14.2 and Vivado 2012.2 Installer                                                                                                    |                                                                                                    |                                                         |                                       |
|----------------------------------------------------------------------------------------------------|----------------------------------------------------------------------------------------------------|---------------------------------------------------------|---------------------------------------|
| XILINX.                                                                                                    | Select Destination D                                                                                     | irectory                                                |                                       |
|                                                                                                    | Select the directory where yo                                                                            | u want the software installed.                          |                                       |
|                                                                                                    | C:\Xilinx                                                                                                |                                                         | Browse                                |
| DESIGN SUITE                                                                                                    | Install location(s) :<br>C:\Xilinx\14.2\ISE_DS<br>C:\Xilinx\Vivado\2012.2<br>C:\Xilinx\Vivado_HLS\2012.2 |                                                         |                                       |
|                                                                                                    | Disk Space Required :                                                                                    | 17839 MB                                                |                                       |
| ISE 14.2 and Vivado 2012.2 Installer<br>Welcome<br>Accept License Agreements<br>Soloct Devoluce to Install                                                                                                    | Disk Space Available :                                                                                   | 306064 MB                                               |                                       |
| Select Installation Options                                                                                                    |                                                                                                    |                                                         |                                       |
| -> Select Destination Directory                                                                                                    | Select a Program Folder                                                                                  |                                                         |                                       |
| Installation                                                                                                    | This name will appear in the                                                                             | Start Menu > Programs list.                             |                                       |
|                                                                                                    | Xilinx Design Tools                                                                                      |                                                         | ( <b>T</b>                            |
|                                                                                                    | Import tool preferences fr<br>and change project file as                                                 | om previous version<br>sociation to ISE Design Suite Sy | vstem Edition + Vivado System Edition |
| Copyright (c) 1995-2012 Xilinx, Inc. All rights<br>reserved.<br>XILINX, the Xilinx logo and other designated<br>brands included herein are trademarks of Xilinx,<br>Inc. All other trademarks are the property of<br>their respective owners. |                                                                                                    |                                                         |                                       |
|                                                                                                    |                                                                                                    |                                                         | < Back Next > Cancel                  |

Figura 4-Diretoria de instalação

Após efetuados estes passos instalar os aplicativos que aparecem ao longo da instalação.

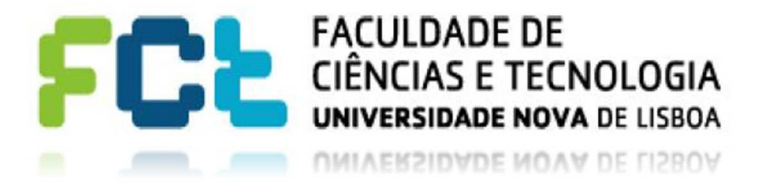

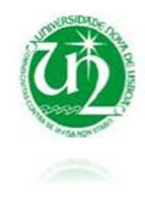

## Validar o Xilinx com a licença

Quando o processo de instalação acabar será aberta a seguinte janela, selecionar a opção assinalada na figura:

| cquire a License                                                                                                    | Manage Xilinx Licenses                                                                                                    |
|----------------------------------------------------------------------------------------------------|----------------------------------------------------------------------------------------------------|
| Select one of the                                                                                                    | following options                                                                                                    |
| 🔘 Start Now! -                                                                                                    | 30 Day Trial (No Bitstream)                                                                                                    |
| Get Free ISE                                                                                                    | WebPadk License                                                                                                    |
| 💮 Start 30 Day                                                                                                    | Evaluation                                                                                                    |
| 💮 Get My Purch                                                                                                    | ased License(s)                                                                                                    |
| 💮 Locate Existir                                                                                                    | ig License(s)                                                                                                    |
| Description of the                                                                                                    | above selected option                                                                                                    |
| Get free ISE We<br>license file conta<br>configure your s<br>www.xilinx.com.<br>Note: WebTalk is<br>license. If a desi | PPack license and start using your Xilinx software. You will be taken to the Xilinx website where you can generate and download a<br>ning keys to use ISE WebPack. Once your license file is generated, the "Manage Xilinx Licenses" tab will open to enable you to<br>ystem to use the license. For more information on ISE WebPack, including supported devices and applications, please visit<br>always enabled for WebPACK users. WebTalk innores user and install preference when a bitstream is generated usion the WebPACK. |
| this, please see                                                                                                    | gn is using a device contained in WebPACK and a WebPACK license is available, the WebPACK license will always be used. To change                                                                                                    |

Figura 5-Get Free ISE WebPack License

Este passo deve ser efetuado com ligação à internet pois será aberta a seguinte check-box para aceder à internet:

| Local System Information         |                                        |
|----------------------------------|----------------------------------------|
| Hostname:                        | PC                                     |
| Network Interface Card (NIC) ID: | b4749f71bde1,b4749f718349,b870f453a4b7 |
| C: Drive Serial Number:          | e22cab5c                               |
| FLEXID Dongle ID:                |                                        |

Figura 6-Confirmar ligação à página para baixar a licença

Será aberta a seguinte página:

|              | Products             | Applications         | Support<br>Why register<br>Get easy acce | er keywords<br>Ac<br>Buy<br>er?                             | dvanced Search                                                                                                    |
|--------------|----------------------|----------------------|------------------------------------------|-------------------------------------------------------------|----------------------------------------------------------------------------------------------------|
|              | Products             | Applications         | Support<br>Why register<br>Get easy acce | Buy<br>er?                                                  | About Xilin>                                                                                                    |
|              | Products             | Applications         | Support                                  | Buy<br>er?                                                  | About Xilin                                                                                                    |
|              |                      |                      | Why registe                              | er?                                                         |                                                                                                    |
|              |                      |                      | Why registe                              | er?                                                         |                                                                                                    |
|              |                      |                      | Why registe                              | er?                                                         |                                                                                                    |
|              |                      |                      | Get easy acce                            |                                                             |                                                                                                    |
|              |                      |                      | and a star side a set                    | ss to all you                                               | ur design                                                                                                    |
|              |                      |                      | needs when y                             | ou register                                                 | on Allinx.com.                                                                                                    |
|              |                      |                      | <ul> <li>Join Xilinx s</li> </ul>        | support foru                                                | ims and news                                                                                                    |
|              |                      |                      | Download                                 | software ar                                                 | nd tools                                                                                                    |
|              |                      |                      | <ul> <li>Get technic</li> </ul>          | al help                                                     | UIS                                                                                                    |
|              |                      |                      | Gain acces                               | s to specia                                                 | al content                                                                                                    |
|              |                      |                      | Register to                              | r training ai                                               | nd events                                                                                                    |
|              |                      |                      | Create Accourt                           | RE .                                                        |                                                                                                    |
|              |                      |                      |                                          |                                                             |                                                                                                    |
|              |                      |                      |                                          | -                                                           |                                                                                                    |
| <br>edback ( | sedback   Contact Us | eedback   Contact Us | edback   Contact Us                      | Order prod     Gala acces     Register fo     Create Accour | Order products and to     Gattechnical help     Gain access to special     Register for training a     Create Account |

#### Figura 7-Criar uma nova conta

Em seguida é só criar uma nova conta, fornecer os dados, relacionados com a Faculdade, e será baixado um ficheiro chamado Xilinx.lic. Este ficheiro é a licença para o software Xilinx.

Regressar à página da figura seguinte e selecionar o separador assinalado:

|                                                                                                    | Manage Xilinx Licenses                                                                                                    |                           |
|----------------------------------------------------------------------------------------------------|----------------------------------------------------------------------------------------------------|---------------------------|
| Select one of the                                                                                                    | following options                                                                                                    |                           |
| Start Now! -                                                                                                    | 30 Day Trial (No Bitstream)                                                                                                    |                           |
| Get Free ISE                                                                                                    | WebPack License                                                                                                    |                           |
| Start 30 Day                                                                                                    | Evaluation                                                                                                    |                           |
| Get My Purch                                                                                                    | ased License(s)                                                                                                    |                           |
| Cocate Existin                                                                                                    | ng License(s)                                                                                                    |                           |
| Description of the                                                                                                    | above selected option                                                                                                    |                           |
| Icense file conta<br>configure your s<br>www.xilinx.com.<br>Note: WebTalk is<br>license. If a desi<br>this, please see | ning layer to use SEE Woold's C. On existing the second and an use allowed without Writes Yud,<br>system to use the license. For more information on ISE WebPack, including supported devices and ap<br>always enabled for WebPACK users. WebTalk ignores user and install preference when a bitstream<br>pit using a device contained in WebPACK and a WebPACK license is available, the WebPACK license<br>knower Record 34746. | in gend att and control d |
|                                                                                                    |                                                                                                    |                           |

Figura 8-Manage Xilinx Licenses

Selecionar a opção Copy License marcada na figura:

| to copy a license file into this dir<br>will need to make these settings o<br>Host Id Host Id Lice<br>b870f453a4b7 Yes Okay<br>ANY Yes Okay | ctory.<br>utside of this applica |
|----------------------------------------------------------------------------------------------------|----------------------------------|
| Host Id Host Id Lice<br>b870f4534b7 Yes Okay<br>ANY Yes Okay                                                                                | utside of this applica           |
| Will need to make these settings o<br>Host Id Host Id Licce<br>b870f453a4b7 Yes Okay<br>ANY Yes Okay                                        | nse Search<br>Order              |
| HostId HostId Lice<br>Matches CRC<br>b870f4534b7 Yes Okay<br>ANY Yes Okay                                                                   | nse Search<br>Order              |
| HostId HostId CRC<br>b870f4534b7 Yes Okay<br>ANY Yes Okay                                                                                   | nse Search<br>Order              |
| HostId HostId CRC<br>b870f4534b7 Yes Okay<br>ANY Yes Okay                                                                                   | nse Search<br>Order              |
| HostId HostId CRC<br>b870f453a4b7 Yes Okay<br>ANY Yes Okay                                                                                  | nse Search<br>Order              |
| Host Id Host Id Lice<br>Matches CRC<br>b870f453a4b7 Yes Okay<br>ANY Yes Okay                                                                | nse Search<br>Order              |
| b870f453a4b7 Yes Okay<br>ANY Yes Okay                                                                                                    | 00010                            |
| ANY Yes Okay                                                                                                    | 01000                            |
|                                                                                                    | 00128                            |
| ANY Yes Okay                                                                                                    | 00127                            |
| ANY Yes Okay                                                                                                    | 00126                            |
| ANY Yes Okay                                                                                                    | 00125                            |
| ANY Yes Okay                                                                                                    | 00124                            |
| ANY Yes Okay                                                                                                    | 00123                            |
| ANY Yes Okay                                                                                                    | 00122                            |
| ANY Yes Okay                                                                                                    | 00121                            |
| A A IN                                                                                                    | 00120                            |
| ANY Yes Okay                                                                                                    |                                  |
| ANY Yes Oka<br>ANY Vec Oka                                                                                                    | 00110                            |
| ANY Yes<br>ANY Yes<br>ANY Yes                                                                                                    | Okay<br>Okay<br>Okay<br>Okay     |

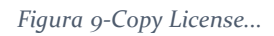

E por fim é só selecionar o ficheiro, Xilinx.lic, que foi baixado.

## Nota: Windows 8, 8.1 e 10

Para o Windows 8 ou superior não se podem abrir dialogs do sistema através do xilinx, ou seja,

para colocar a licença no programa não podem fazer o passo anterior, mas sim correr um

executável disponível na pasta do projeto, como demonstrado na figura abaixo.

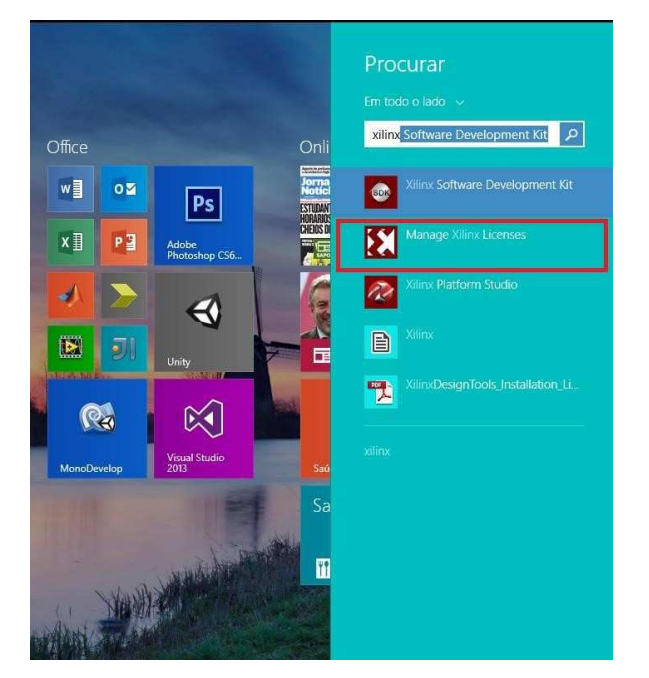

## Instalação Digilent

Extrair o ficheiro digilent.adept.system\_v2.10.2.rar

| Organize 🔻 📲 Open                                                                                            | <ul> <li>Burn New folder</li> </ul>        |                  |                   |           |
|----------------------------------------------------------------------------------------------------|--------------------------------------------|------------------|-------------------|-----------|
| 🚖 Favorites                                                                                                  | Name                                       | Date modified    | Туре              | Size      |
| 🧮 Desktop                                                                                                    | digilent.adept.utilities_2.1.1-Windows.zip | 11-09-2012 16:36 | Arquivo ZIP do Wi | 88 KB     |
| 퉳 Downloads                                                                                                  | digilent.adept.sdk_v2.1.1.zip              | 11-09-2012 16:35 | Arquivo ZIP do Wi | 2,697 KB  |
| 💔 Dropbox                                                                                                    | 🔚 digilent.adept.system_v2.10.2.rar        | 29-01-2013 13:37 | Arquivo do WinRAR | 19.281 KB |
| 📃 Recent Places                                                                                              |                                            |                  |                   |           |
|                                                                                                    |                                            |                  |                   |           |
| Libraries                                                                                                    |                                            |                  |                   |           |
| Documents                                                                                                    |                                            |                  |                   |           |
| J Music                                                                                                    |                                            |                  |                   |           |
| E Pictures                                                                                                   |                                            |                  |                   |           |
| 🛃 Videos                                                                                                    |                                            |                  |                   |           |
|                                                                                                    |                                            |                  |                   |           |
| Computer                                                                                                    |                                            |                  |                   |           |
| Computer                                                                                                    |                                            |                  |                   |           |
| Computer<br>Local Disk (C:)<br>CD Drive (E:) Iomega                                                          |                                            |                  |                   |           |
| <ul> <li>Computer</li> <li>Local Disk (C:)</li> <li>CD Drive (E:) Iomega</li> <li>Iomega_HDD (H:)</li> </ul> |                                            |                  |                   |           |
| Computer Coal Disk (C:) CD Drive (E:) Iomega Comega_HDD (H:) CN Network                                      |                                            |                  |                   |           |
| Computer<br>Local Disk (C:)<br>CD Drive (E:) Iomega<br>Tomega_HDD (H:)<br>Network                            |                                            |                  |                   |           |

#### Figura 10-Digilent.adept.system\_v2.10.2.rar

Executar o ficheiro gerado

| Organize 🔻 🛅 Open | Burn New folder                              |                  |                   |           |
|-------------------|----------------------------------------------|------------------|-------------------|-----------|
| 🔆 Favorites       | Name                                         | Date modified    | Туре              | Size      |
| 🧱 Desktop         | digilent.adept.sdk_v2.1.1.zip                | 11-09-2012 16:35 | Arquivo ZIP do Wi | 2.697 KB  |
| 🚺 Downloads       | 🛕 digilent.adept.system_v2.10.2.exe          | 11-09-2012 15:40 | Application       | 21.012 KB |
| 💔 Dropbox         | digilent.adept.system_v2.10.2.rar            | 29-01-2013 13:37 | Arquivo do WinRAR | 19.281 KB |
| 🗓 Recent Places   | 🗃 digilent.adept.utilities_2.1.1-Windows.zip | 11-09-2012 16:36 | Arquivo ZIP do Wi | 88 KB     |
|                   |                                              |                  |                   |           |

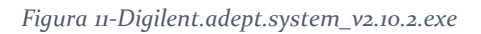

Está instalado.